#### Инструкция по регистрации и записи ребенка на обучение в АИС «Навигатор» Краснодарского края

Навигатор дополнительного образования детей Краснодарского края (далее - Навигатор) - это информационный сайт, в котором представлена единая база детских объединений (кружков, секций, студий, ансамблей) различной направленности для детей от 6 до 18 лет

### 1. Регистрация на портале

Используя для обработки данных компьютер, смартфон, войдите в Навигатор через поисковую систему рмц23.навигатор.дети (https://p23.навигатор.дети)

Для регистрации в Навигаторе необходимо заполнить следующие обязательные поля:

муниципальное образование (выбирается из списка - МР Белореченский);

Ф.И.О родителя или законного представителя

номер мобильного телефона; адрес электронной почты;

# Пароль (указанный Вами при авторизации, является постоянным, его нужно придумать и запомнить!!!)

После заполнения регистрационной формы и нажатия кнопки «зарегистрироваться» на указанный адрес электронной почты придет системное сообщение от отдела поддержки Навигатора для подтверждения электронного адреса. Необходимо пройти по ссылке, указанной в письме, для получения полных прав для работы с порталом.

Итогом регистрации в Навигаторе является предоставление доступа в личный кабинет родителям (законным представителям).

#### Обращаем Ваше внимание на следующее:

Используя логин и пароль, войдите в личный кабинет и откройте раздел «Дети». В этом разделе в соответствующие поля внесите требуемые данные своих детей: Ф.И.О. и дату рождения, пол ребенка

# 2. Поиск программ

На главной странице сайта МБУ ДО ДЮСШ 1 нажмите иконку Навигатор и выберите программы по профилю (баскетбол, волейбол, единоборства).

# 3. Запись ребенка на обучение

После выбора программы нажмите кнопку «Записаться».

Затем система попросит выбрать подгруппу для записи (ФИО тренера-преподавателя). После выбора тренера нажмите «Далее» и выберите конкретного ребенка и опять нажмите «Далее».

Вам придёт уведомление о поданной заявке на электронную почту, указанную при регистрации.

# Обращаем Ваше внимание на следующее:

1. Подтвержденная заявка не является обязательным условием для зачисления ребенка на обучение.

2. Подтверждение заявки означает готовность организации принять ребенка на обучение при соблюдении всех необходимых условий и требований, установленных для зачисления на конкретную программу, а также для ее реализации.

**3.** Если вы забыли свой пароль от личного кабинета, то необходимо нажать левой кнопкой мыши на окно «Не помню пароль», ввести в открывшееся поле свой логин (адрес электронной почты, который Вы указывали при регистрации) и нажать окно «Восстановить мой пароль» - письмо с новым паролем будет отправлено на указанный адрес электронной почты.